### Kratka navodila za uvoz datotek v program iBSReport2

IBSReport2 omogoča uvoz TXT datoteke s posameznimi postavkami poročila BST ali KRD. Uvoz se lahko izvede, ko je predloga poročila za posamezen mesec že narejena (torej, ko je izpolnjena glava poročila). Poročilo je potrebno najprej odpreti (dvoklik), šele za tem je možno s klikom na gumb »Uvoz postavk TXT« naložiti TXT datoteko.

Naprednejši uporabniki lahko uvozijo celotno poročilo BST ali KRD v formatu XML – tovrstna datoteka vsebuje tako postavke kot tudi glavo poročila. Uvoz se izvede v okviru menija posameznega poročila s klikom na gumb »Uvozi poročilo (XML)«, nato izberete XML datoteko, ki jo želite uvoziti. XML mora biti skladen s predpisano <u>XML shemo - BSReport\_SMO.xsd</u>.

| BST                       | število znakov | Posebnosti                              |
|---------------------------|----------------|-----------------------------------------|
| Koda postavke             | 6              |                                         |
| Drzava                    | 3              | številčna šifra                         |
| Prejemki                  | 17             | vodilne ničle; zadnji dve sta decimalki |
| Izdatki                   | 17             | vodilne ničle; zadnji dve sta decimalki |
| // Skupna dolžina vrstice | 43             |                                         |
| KRD                       | število znakov | Posebnosti                              |
| TerObv                    | 1              |                                         |
| Vrstalnstrumenta          | 1              |                                         |
| Povezanost                | 2              |                                         |
| Sektor                    | 5              |                                         |
| Rocnost                   | 1              |                                         |
| Drzava                    | 3              | številčna šifra                         |
| Valuta                    | 3              | številčna šifra                         |
| IsinKoda                  | 12             |                                         |
| Garancija                 | 1              |                                         |
| ZacetnoStanje             | 17             | vodilne ničle; zadnji dve sta decimalki |
| Povecanje                 | 17             | vodilne ničle; zadnji dve sta decimalki |
| Zmanjsanje                | 17             | vodilne ničle; zadnji dve sta decimalki |
| OstaleSpremembe           | 17             | vodilne ničle; zadnji dve sta decimalki |
| KoncnoStanje              | 17             | vodilne ničle; zadnji dve sta decimalki |
| KoncnoStanjeKD            | 17             | vodilne ničle; zadnji dve sta decimalki |
| NeplacGlavnica            | 17             | vodilne ničle; zadnji dve sta decimalki |
| ZacetnoStanjeObr          | 17             | vodilne ničle; zadnji dve sta decimalki |
| NateceneObr               | 17             | vodilne ničle; zadnji dve sta decimalki |
| PlacaneObr                | 17             | vodilne ničle; zadnji dve sta decimalki |
| OstaleSpremembeObr        | 17             | vodilne ničle; zadnji dve sta decimalki |
| KoncnoStanjeObr           | 17             | vodilne ničle; zadnji dve sta decimalki |
| KoncnoStanjeObrKD         | 17             | vodilne ničle; zadnji dve sta decimalki |
| NeplacGlavnicaObr         | 17             | vodilne ničle; zadnji dve sta decimalki |
| //Skupna dolžina vrstice  | 267            |                                         |

Predpisana struktura TXT datoteke za uvoz:

# 1. Uvoz TXT datoteke

 Pripravi predlog poročila (prazno poročilo z izpolnjeno glavo) s klikom na gumb Priprava predlogov poročil in klikni Naprej.

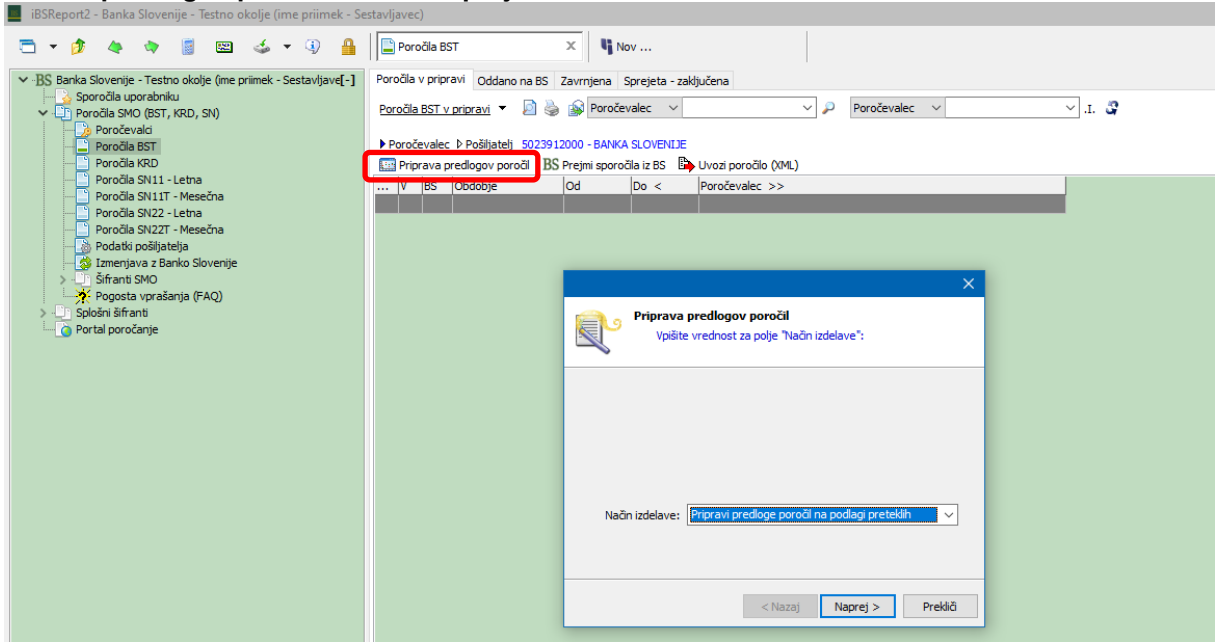

2. Izberi relevanten mesec poročevalskega obdobja in potrdi izbiro s klikom na gumb Naprej.

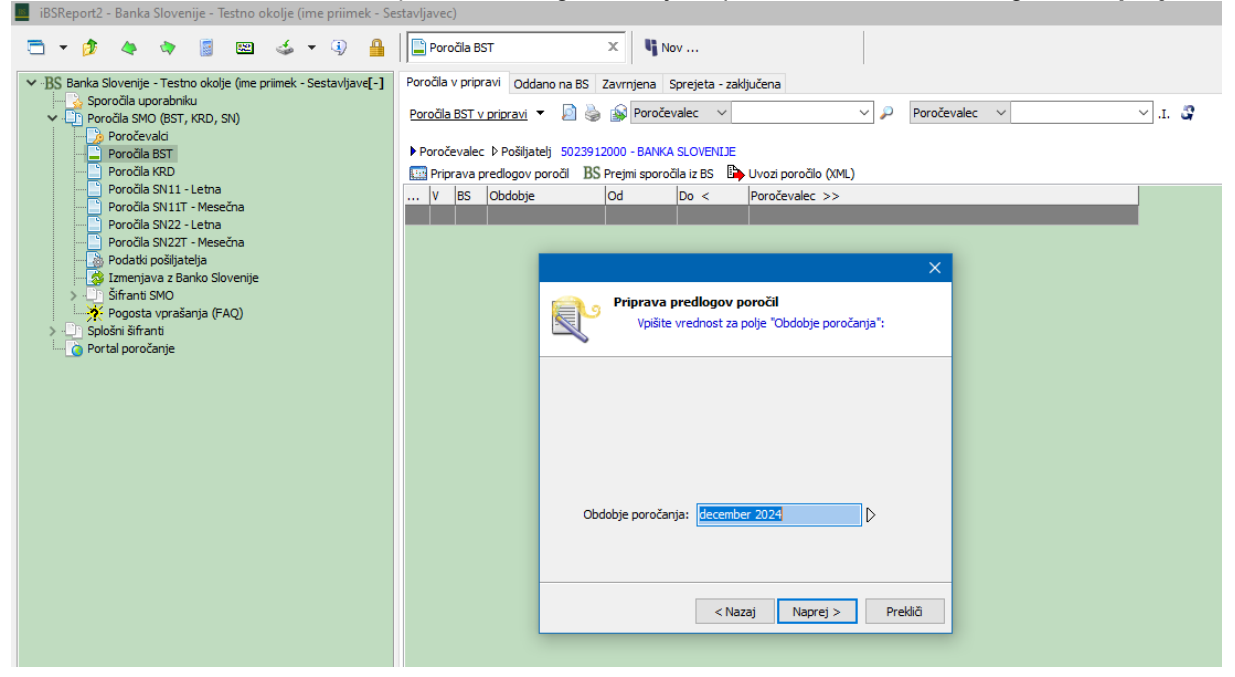

3. Poročilo je generirano. Dvoklik na zapis - poročilo, da se odpre.

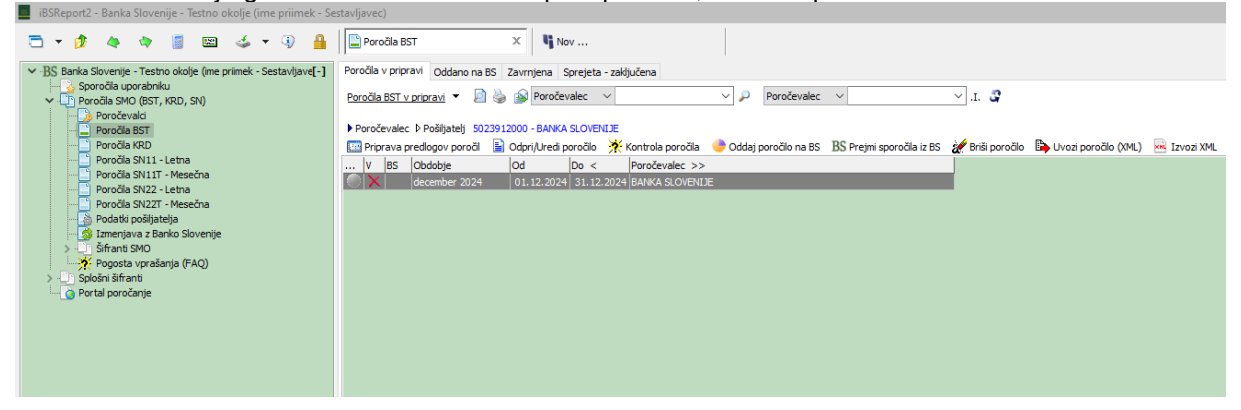

### 4. Klikni Uvoz postavk TXT.

| Ibskeportz - banka slovenije - lestno okolje (ime primek - :                                                                                         | stavijavec)                                                                                |                |                               |         |  |  |  |  |  |
|----------------------------------------------------------------------------------------------------|--------------------------------------------------------------------------------------------|----------------|-------------------------------|---------|--|--|--|--|--|
| □ ▼ 🌶 🍬 🐐 🚦 📾 🍲 🤋 🔒                                                                                                    | Poročla BST X BST dece: BANKA SLOVENIJE X Nov                                              |                |                               |         |  |  |  |  |  |
| BS Banka Slovenije - Testno okolje (me primek - Sestavljave[-]     Sporočla uporabniku     Poročla SMO (BST, KRD, SN)     Doročla SMO (BST, KRD, SN) | V pripravi V 🗙 📕 🎓 🧳 🥔 🔯<br>🕘 Oddaj poročilo na BS 🄆 Kontrola poročila 🥯 Izvozi XML        |                |                               |         |  |  |  |  |  |
| Poročia BST                                                                                                    | BST december 2024: BANKA SLOVENUE Opis napak Sporočila iz BS                               |                |                               |         |  |  |  |  |  |
| Poročia KRD                                                                                                    | Poročevalec                                                                                |                |                               |         |  |  |  |  |  |
| Poročila SN11 - Letna                                                                                                    | Poročevalec 5023912000 BANKA SLOVENIJE                                                     |                |                               |         |  |  |  |  |  |
| Poročia SN22 - Letna                                                                                                    | Obdobie poročanja                                                                          |                |                               |         |  |  |  |  |  |
| Poročia SN22T - Mesečna                                                                                                    |                                                                                            |                |                               |         |  |  |  |  |  |
| Podatki posiljatelja                                                                                                    | Oddouorena osoba                                                                           |                |                               |         |  |  |  |  |  |
| > 🛄 Šifranti SMO                                                                                                    |                                                                                            |                |                               |         |  |  |  |  |  |
| Pogosta vprašanja (FAQ)                                                                                                    | Ime in primek Ernest Funkcija Direktor                                                     |                |                               |         |  |  |  |  |  |
| > Splošni šifranti                                                                                                    | E-mail ernest.ermenc@bsi.si Telefon 014719405                                              |                |                               |         |  |  |  |  |  |
|                                                                                                    | Sestavljavec poročila                                                                      |                |                               |         |  |  |  |  |  |
|                                                                                                    | Ime in primek Ime primek E-mail Ime.primek@sdi.si                                          | Telefon 015825 | 566                           |         |  |  |  |  |  |
|                                                                                                    |                                                                                            | -              |                               |         |  |  |  |  |  |
|                                                                                                    | Postavke Sklopi brez prometa Opombe                                                        |                |                               |         |  |  |  |  |  |
|                                                                                                    | Id zapisa V V V J Id zapisa V                                                              | ∨ .I. 🗳        |                               |         |  |  |  |  |  |
|                                                                                                    |                                                                                            |                |                               |         |  |  |  |  |  |
|                                                                                                    | Pitturaj po ŝtri postavko                                                                  |                |                               |         |  |  |  |  |  |
|                                                                                                    | BS Id ranges 7 Zan ét w? Nu server server                                                  | Šifra »1       | Država/mednarodna inštitucija | Preie   |  |  |  |  |  |
|                                                                                                    | 1. Biago, k m zajeto na intra-/ekstrastatu, posredovanje, popravila, vzdrževa              | nje in 1       |                               | i i cje |  |  |  |  |  |
|                                                                                                    | 1.1. Blago, ki ni zajeto na intra-/ekstrastatu                                             | 100            |                               |         |  |  |  |  |  |
|                                                                                                    | 1.1.1. Nakupi goriv                                                                        | 100000         |                               |         |  |  |  |  |  |
|                                                                                                    | 1.1.2. Nakupi rezervnih delov in dodatne opreme ter blaga za prodajo na prevoznem sredstvu | 100010         |                               |         |  |  |  |  |  |
|                                                                                                    | 1.1.3. Ostalo blago, ki ni zajeto na intra-/ekstrastatu                                    | 100020         |                               |         |  |  |  |  |  |
|                                                                                                    | 1.2. Posredovanje plaga                                                                    | 110            |                               |         |  |  |  |  |  |
|                                                                                                    | 12.1. Posiciovanje provaja blaga                                                           | 110000         |                               |         |  |  |  |  |  |

#### 5. Poišči relevantno TXT datoteko za uvoz in klikni Open.

| Į | iBSReport2 - Banka Slovenije - Testno okolje (ime priimek - S  | istavljavec)                                  |                                               |          |                 |        |         |
|---|----------------------------------------------------------------|-----------------------------------------------|-----------------------------------------------|----------|-----------------|--------|---------|
|   | 🗁 🔹 🎓 🍓 👒 🦉 🔤 🎿 👻 🊇                                            | Poročila BST ×                                | ece: BANKA SLOVENIJE X                        |          |                 |        |         |
|   | <ul> <li>Sporočla uporabniku</li> </ul>                        | V pripravi 🗸 🗶 🖉 🦑                            |                                               |          |                 |        |         |
|   | Poročila SMO (BST, KRD, SN)     Poročavalni                    | 🔶 Oddaj poročilo na BS 🛛 🔆 K                  | ontrola poročila 🐱 Izvozi XML                 |          |                 |        |         |
|   | Poročia BST                                                    | BST december 2024: BANKA SLOVENIJE Opis napak | Sporočla iz BS                                |          |                 |        |         |
|   | Poročia KRD                                                    | Poročevalec                                   |                                               |          |                 |        |         |
|   | Poročila SN11 - Mesečna                                        | Poročevalec 5023912000 BANKA SLOVEN           | JE                                            |          |                 |        |         |
|   | Poročia SN22 - Letna                                           | Obdobje poročanja                             |                                               |          |                 |        |         |
|   | Polotia 3/221 - Meseria                                        | Obdobje poročanja december 2024               |                                               |          |                 |        |         |
|   | Izmenjava z Banko Slovenije                                    | Odgovorna oseba                               |                                               |          |                 |        |         |
|   | Pogosta vprašanja (FAQ)                                        | Ime in priimek Ermenc Ernest 📃 Uvoz poz       | tavk TXT                                      | ×        |                 |        |         |
|   | <ul> <li>Splošni šifranti</li> <li>Destal pozečanja</li> </ul> | E-mail ernest.ermenc                          |                                               |          |                 |        |         |
|   |                                                                | Sestavljavec poročila                         | zoz postavk TXT                               |          |                 |        |         |
|   |                                                                | Ime in priimek ime priimek                    |                                               |          |                 |        |         |
|   |                                                                | Kontrola                                      | poročila (december 2024): 15.01.2025 09:33:20 | ~        |                 |        |         |
|   |                                                                | Postavke Sklopi brez prometa Opo              | ne weebuie nanak                              |          |                 |        |         |
|   |                                                                | Id zapisa V                                   | ne vsebuje napak.                             |          |                 |        |         |
|   |                                                                | A MALE A MALE A A                             |                                               |          |                 |        |         |
|   |                                                                | Filtriraj po ŝitri postavke                   |                                               |          |                 |        |         |
|   |                                                                | BS Id zapisa > Zap. št. »2                    |                                               | dnarodna | inštitucija Pri | ejemki | Izdatki |
|   |                                                                | 1.                                            |                                               |          |                 |        |         |
|   |                                                                | 1.1.                                          |                                               |          |                 |        |         |
|   |                                                                | 1.1.1.                                        |                                               |          |                 |        |         |
|   |                                                                | 1.1.3.                                        |                                               |          |                 |        |         |
|   |                                                                | 1.2.                                          |                                               |          |                 |        |         |
|   |                                                                | 1.2.1.                                        |                                               |          |                 |        |         |
|   |                                                                | 1.2.3.                                        |                                               | ~        |                 |        |         |
|   |                                                                | 14.                                           |                                               |          |                 |        |         |
|   |                                                                | 1.4. 1. 🚱 Natisni                             | 🛃 Shrani                                      | V redu   |                 |        |         |
|   |                                                                | 1.3.1. Popravila in va                        | drževanje blaga                               | 130000   |                 |        |         |
|   |                                                                |                                               |                                               |          |                 |        |         |
|   |                                                                |                                               |                                               |          |                 |        |         |

6. Po uvozu je možno dodati postavke tudi ročno. Najprej jih je potrebno obkljukati na zavihku Sklop vključen.

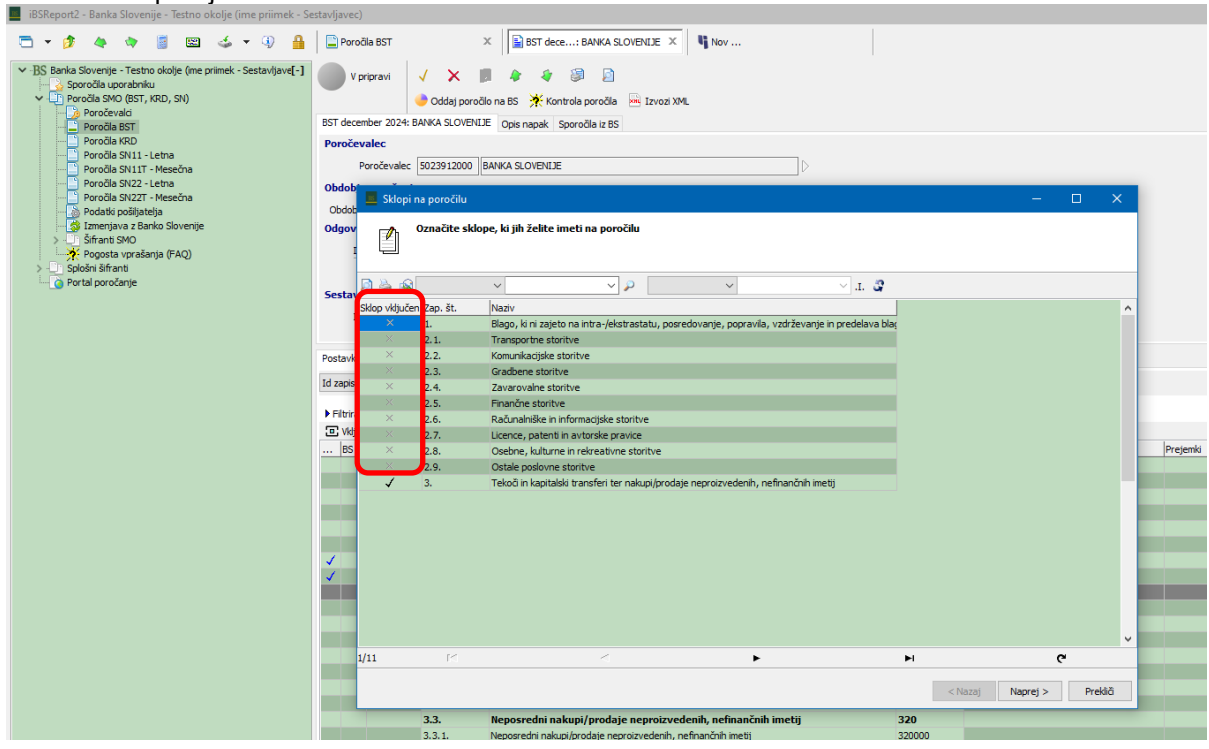

7. Nato se vrednosti vnesejo v vnosno masko, po kliku v relevantno postavko.

| 🚍 🔹 🎓 🐞 📾 🍲 🔹 🔒                                                  | Poro         | õla BST                   | X BST dece: BANKA                     | SLOVENIJE        | × Nov                                  |              |                   |             |          |      |               |
|------------------------------------------------------------------|--------------|---------------------------|---------------------------------------|------------------|----------------------------------------|--------------|-------------------|-------------|----------|------|---------------|
| ✓ BS Banka Slovenije - Testno okolje (me primek - Sestavljave[-] | V r          | oripravi 🗸 🗙              | <b># * * @</b> 8                      | 1                |                                        |              |                   |             |          |      |               |
| <ul> <li>Poročila SMO (BST, KRD, SN)</li> </ul>                  |              | 🔶 Oddaj por               | očilo na BS 🛛 🔆 Kontrola poroč        | ia 🐱 Izvoz       | i XML                                  |              |                   |             |          |      |               |
| Poročia BST                                                      | BST dece     | mber 2024: BANKA SLOVE    | IDE Opis napak Sporočila iz           | BS               |                                        |              |                   |             |          |      |               |
| Poročia KRD                                                      | Poroče       | valec                     |                                       |                  |                                        |              |                   |             |          |      |               |
| Poročia SN11 - Letna                                             |              | Poročevalec 5023912000    | BANKA SLOVENIJE                       |                  |                                        |              |                   |             |          |      |               |
| Poročia SN22 - Letna                                             | Obdobi       | e poročanja               | JL                                    |                  |                                        |              |                   |             |          |      |               |
| Poročia SN22T - Mesečna                                          | Obdabi       | e noročenja december 20   | 24                                    |                  |                                        |              |                   |             |          |      |               |
| Podatki positjaterja<br>Si Izmenjava z Banko Slovenite           | Odaova       | e porocarija december 20  | 24                                    |                  |                                        |              |                   |             |          |      |               |
| > 🧾 Šifranti SMO                                                 | ougovo       |                           |                                       |                  |                                        | 1            |                   |             |          |      |               |
| Pogosta vprašanja (FAQ)                                          | In           | ne in primek Ermenc Erne  | at                                    | Funkoja          | Direktor                               | ]            |                   |             |          |      |               |
| Spiosni simanu     A Portal poročanie                            |              | E-mail ernest.ermer       | nc@bsi.si                             | Telefon          | 014719405                              | ]            |                   |             |          |      |               |
|                                                                  | Sestav       | ljavec poročila           |                                       |                  |                                        |              |                   |             |          |      |               |
|                                                                  | In           | ne in priimek ime priimek |                                       | E-mail           | ime.primek@sdi.si                      | Telefon 0158 | 2566              |             |          |      |               |
|                                                                  |              |                           |                                       | _                | L.                                     |              |                   |             |          |      |               |
|                                                                  | Postavke     | Skloni brez prometa       | rombe                                 |                  |                                        |              |                   |             |          |      |               |
|                                                                  |              | shop or cz prometa o      |                                       |                  |                                        |              |                   |             |          |      |               |
|                                                                  | to zapisa    | v                         | · · · · · · · · · · · · · · · · · · · | to zapisa        | ~                                      | i. 🥰         |                   |             |          |      |               |
|                                                                  | ► Filtrira;  | j po šifri postavke       |                                       |                  |                                        |              |                   |             |          |      |               |
|                                                                  | 🖭 Vklju      | iä/Izkljuä sklope 🛛 🎾 Uvo | z postavk TXT 🕴 Briši vse po          | stavke 📑 🛙       | Dodaj 🚀 Briši 🌫 Uredi                  |              |                   |             |          |      |               |
|                                                                  | BS           | Id zapisa > Zap. št. »2   | Naziv postavke »3                     |                  |                                        | Šifra »1     | Država/mednarodna | inštitucija | Prejemki | Izo  | Jatki         |
|                                                                  |              | 2.9.9.                    | Rudarske storitve                     |                  |                                        | 209075       |                   |             |          |      |               |
|                                                                  |              | 2.9.10.                   | Okoljevarstvene storitve              |                  |                                        | 209080       |                   |             |          |      |               |
|                                                                  |              | 2.9.11.                   | S trgovino povezane stority           | e<br>haa ata ha) |                                        | 209082       |                   |             |          |      |               |
|                                                                  |              | 2.9.12.                   | Ostale podovne in zasi                | one stavbe)      |                                        | 209085       |                   |             | _        |      |               |
|                                                                  |              | 3.                        | Tekoči in kapitalski trar             | sferi ter na     | supi/prodaje neprojzvedenih, nefinančn | ih imel 3    |                   |             |          | 0.00 | 16.000.000.00 |
|                                                                  |              | 3.1.                      | Tekoči transferi (nenov               | ratna olačil:    | a                                      | 300          |                   | -           |          | 0,00 | 16.000.000,00 |
|                                                                  |              | 3.1.1.                    | 📕 ++ Postavka BST                     |                  |                                        |              |                   |             |          |      |               |
|                                                                  |              | 3.1.2.                    | / X 11                                |                  |                                        |              |                   |             |          |      |               |
|                                                                  |              | 3.1.3.                    |                                       |                  |                                        |              |                   |             |          |      |               |
|                                                                  | 1            | 3.1.4.                    | Osnovno                               |                  |                                        |              |                   |             |          | 0,00 | 16.000.000,00 |
|                                                                  | 1            | 192275                    |                                       |                  |                                        |              |                   | vina        |          | 0,00 | 7.000.000.00  |
|                                                                  | 1 <b>*</b> - | 3.1.5.                    |                                       |                  |                                        |              |                   |             |          |      |               |
|                                                                  |              | 3.1.6.                    | Post                                  | 209090           | 2.9.13. Ostale posiovne storitve       |              |                   |             |          |      |               |
|                                                                  |              | 3.1.7.                    | Država/mednarodna inštit              | ucija 040        | Avstrija                               | Nov zapis    |                   |             |          |      |               |
|                                                                  |              | 3.2.                      | Prej                                  | emki             | 145.800,00 EUR                         |              |                   |             |          |      |               |
|                                                                  |              | 3.2.1.                    | Iz                                    | datki 0          | EUR                                    |              |                   |             |          |      |               |
|                                                                  |              | 3.2.2.                    |                                       |                  |                                        |              |                   |             |          |      |               |
|                                                                  |              |                           |                                       |                  |                                        |              |                   |             |          |      |               |

# 2. Uvoz XML

1. V meniju posameznega poročila (BST ali KRD) klikni na gumb **Uvozi poročilo (XML)** in v datotečnem sistemu poišči relevantno datoteko ter klikni **Odpri**.

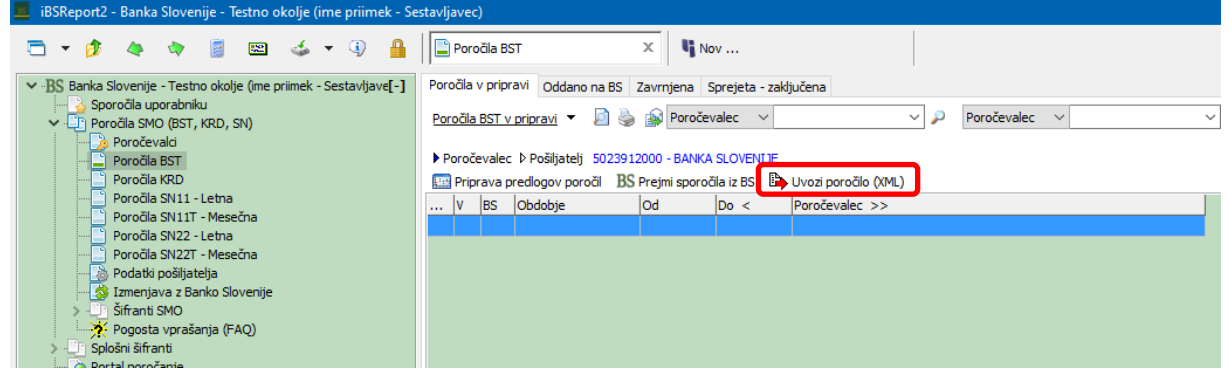

2. Nato se z Yes potrdi izbira.

| IBSReport2 - Banka Slovenije - Testno okolje (ime priimek - Ses                                                                                                    | (tavljavec)                                                                                                    |     |
|----------------------------------------------------------------------------------------------------|----------------------------------------------------------------------------------------------------|-----|
| 🖻 🕶 🤌 🔌 🧯 🔛 🍲 🤹 🖗 🔒                                                                                                    | Poročia BST X Nov                                                                                                    |     |
| BS Banka Slovenije - Testno okolje (me primek - Sestavljave[-]     Sporočla uporabniku     Poročla SVO (BST, (RD, SN)     Poročla BST     Poročla SN11 - Letna     Poročla SN11 - Letna     Poročla SN12 - Letna     Poročla SN22 - Letna     Poročla SN22 - Letna     Poročla SN22 - Letna     Poročla SN22 - Letna     Poročla SN22 - Letna     Poročla SN22 - Letna     Poročla SN22 - Letna     Poročla SN22 - Letna     Poročla SN22 - Letna     Poročla SN22 - Letna     Poročla SN22 - Letna     Poročla SN22 - Letna     Poročla SN22 - Letna     Poročla SN22 - Mesečna     Poročla SN22 - Mesečna     Poročla SN22 - Mesečna     Poročla SN24 pošljatelja | Poročila Upripravi Oddano na BS Zavrnjena Sprejeta - zaključena Poročila SST v pripravi V Poročevalec V Poročevalec V Poročevalec D Pošijatelj 5023912000 - BANKA SLOVENIJE Priprava predlogov poročil BS Prejmi sporočila iz BS D Uvozi poročilo (ML) V BS Obdobje Od Do < Poročevalec >> | T & |
| <ul> <li>Sifranti SMO</li> <li>Pogosta vprašanja (FAQ)</li> <li>Splošni šifranti</li> <li>Portal poročanje</li> </ul>                                                                                                    | Želite uvoziti poročilo za 12. mesec 2024 za poročevalca BANKA<br>SLOVENJJE?                                                                                                    |     |
|                                                                                                    |                                                                                                    |     |

3. Če je poročilo skladno s predpisano shemo se uvozi v program iBSReport2.

| 🗁 • 🎓 🏘 🐐 📓 🖼 🍲 🎙 🔒                                                           | Poročia BST X Nov                                                                                                    |
|-------------------------------------------------------------------------------|----------------------------------------------------------------------------------------------------|
| ✓ BS Banka Slovenije - Testno okolje (ime priimek - Sestavljave[-]            | Poročila v pripravi Oddano na BS Zavrniena Sorejeta - zaključena                                                                                                    |
| <ul> <li>Sporočila uporabniku</li> <li>Poročila SMO (BST, KRD, SN)</li> </ul> | Poročla BST v pripravl 👻 🔄 🍪 🕼 Obdobje 🗸 🗸 V P Obdobje 🗸 V I. 🗳                                                                                                    |
| Poročevalci                                                                   |                                                                                                    |
| Poročila BST                                                                  | ▶ Poročevalec ▷ Pošljatelj 5023912000 - BANKA SLOVENIJE                                                                                                    |
| Poročila KRD                                                                  | 📖 Priprava predlogov poročil 😫 Odpri/Uredi poročilo 🔆 Kontrola poročila 🥏 Oddaj poročilo na BS 🛛 BS Prejmi sporočila iz BS 🏄 Briši poročilo 🕒 Uvozi poročilo (XML) 🛤 Izvozi XML |
| Poročila SN11 - Letna                                                         | V BS Obdobie > Od Do Poroževaler                                                                                                    |
| Poročila SN11T - Mesečna                                                      |                                                                                                    |
| Poročila SN22 - Letna                                                         |                                                                                                    |
| Poročila SN22T - Mesečna                                                      |                                                                                                    |
| Podatki pošiljatelja                                                          |                                                                                                    |
| Izmaniaua z Banko Slovanija                                                   |                                                                                                    |

IBSReport2 omogoča tudi izvoz (ročno vnesenega poročila) v XML datoteko, in sicer tako, da se uporabnik postavi na vneseno poročilo (označen zapis) in klikne na ukaz **Izvoz XML**. Tako lahko uporabnik vidi, kako mora biti strukturiran XML, ki ga želijo pripraviti s pomočjo lastne podporne aplikacije.